## Jak změnit heslo u e-mailové schránky.

V internetovém prohlížeči jděte na adresu <u>www.active24.cz</u> a klikněte vpravo nahoře na zelené tlačítko "Přihl<u>ásit</u>".

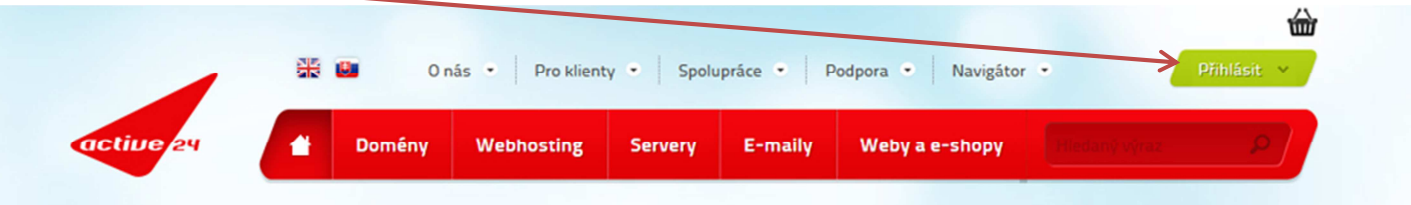

## Z nabídky, která se zobrazí vyberte "Zákaznické centrum"

|           | 畿 | 📴 On   | ás 🔹 Pro klient | ty • Spole | upráce • F | Dodpora Navigátor | →<br>Přihlásit →      |
|-----------|---|--------|-----------------|------------|------------|-------------------|-----------------------|
| active 24 |   | Domény | Webhosting      | Servery    | E-maily    | Weby a e-shopy    | Zákaznické centrum    |
|           |   |        |                 |            |            |                   | Partner/dealer portal |
|           |   |        |                 |            |            |                   | > <u>Webmail</u>      |

Zde napište svojí e-mailovou adresu, současné heslo a klikněte na zelené tlačítko "Přihlásit".

| L E-mailová | adresa | A Heslo | K              | Přihlást    | •           | Prihlaseni         |   | ^           |
|-------------|--------|---------|----------------|-------------|-------------|--------------------|---|-------------|
|             |        |         |                |             |             |                    |   |             |
|             | *      | 📴 Oni   | ás 🔹 Pro klier | nty 🔹 Spolu | ipráce - Po | odpora 🔹 Navigátor | • | Přihlásit ~ |
|             |        |         |                |             |             |                    |   |             |

Zde klikněte na volbu "Změnit heslo"

| Zákaznick          | ké centrum                           |                                       | 0 🥶          | en uživatel:     | Odhlásit | Nápověda |
|--------------------|--------------------------------------|---------------------------------------|--------------|------------------|----------|----------|
|                    | Úvodní strana / Služby / E-maily / N | lastavení schránky                    |              |                  |          |          |
| Služby<br>E-maily  | Nastavení schránky 40                | 0jmena@mach573-574.cz                 | •            |                  |          |          |
| Nastavení schránky |                                      |                                       |              |                  |          |          |
|                    | Celé jméno schránky:                 | 400jmeno@mach573-574.cz               | Smaza        | t schránku       |          |          |
|                    | Využitý prostor:                     | · · · · · · · · · · · · · · · · · · · |              | 25 det           |          |          |
|                    | Allasy ke schrance:                  | ummuto                                | ł            | ridat            |          |          |
|                    | Filtrování nevyžádané pošty:         | Úroveň: Střední                       | Zapnout      | Změnit           |          |          |
|                    | Greylisting: 🀠                       | zapnuto                               | V            | ypnout           |          |          |
|                    | Whitelist/Blacklist:                 |                                       | Na           | stavení          |          |          |
|                    | Doručení:                            | Lokální doručení pošty je zaproto     | V            | ypnout           |          |          |
|                    | Přesměrování:                        | Ĩ                                     | F            | Přidat           |          |          |
|                    | SMS notifikace:                      |                                       | F            | Přidat           |          |          |
|                    | Automatická odpověď:                 | vypnuto (Není definována)             | Editovat     |                  |          |          |
|                    | Heslo:                               |                                       | Změnit heslo | Zablokovat heslo |          |          |
|                    | Složky:                              |                                       | Sezna        | am složek        |          |          |
|                    | Zobrazení filtrů:                    | zakázáno                              | Zobr         | azit filtry      |          |          |
|                    | Webové rozhraní k poště:             | https://webmail.active24.cz           | V            | stoupit          |          |          |
|                    |                                      |                                       |              |                  |          |          |

Své nové heslo napište do pole "Heslo" a pro kontrolu ho zopakujte do pole "Heslo podruhé". Dále klikněte na "Nastavit".

Tím je změna hesla provedena a můžete se ze Zákaznického centra odhlásit.

| Zákaznic           | ké centrum                                  |                                        | 0 😐 🕼            | en uživatel:     |  |  |
|--------------------|---------------------------------------------|----------------------------------------|------------------|------------------|--|--|
|                    | <u>Úvodní strana / Služby / E-maily / E</u> | Přehled / Schránky / Nastavení schránk | Ω.               |                  |  |  |
| žby 🕨 🕨            | Nastavení schranky 40                       | 0jmeno@mach573-574.cz                  | D                |                  |  |  |
| Nastaveni schranky | Heslo bylo v pořádku                        | J Změněno.                             |                  |                  |  |  |
|                    |                                             |                                        |                  |                  |  |  |
|                    | Celé iméno schránky:                        | 400imeno@mach573-574.cz                | Smaza            | tschránku        |  |  |
|                    | Využitý prostor:                            | 906.00 kB / 240.00 MB                  | Shidzar Schranku |                  |  |  |
|                    | Aliasy ke schránce:                         |                                        | Přidat           |                  |  |  |
|                    | Filtrování nevyžádané pošty:                | vypnuto<br>Úroveň: Střední             | Zapnout          | Změnit           |  |  |
|                    | Greylisting: 🐠                              | zapnuto                                | Vypnout          |                  |  |  |
|                    | Whitelist/Blacklist:                        |                                        | Na               | stavení          |  |  |
|                    | Doručení:                                   | Lokální doručení pošty je zapnuto      | V                | /pnout           |  |  |
|                    | Přesměrování:                               | Ť                                      | Přidat           |                  |  |  |
|                    | SMS notifikace:                             |                                        | F                | Přidat           |  |  |
|                    | Automatická odpověď:                        | vypnuto (Není definována)              | Editovat         |                  |  |  |
|                    | Heslo:                                      |                                        | Změnit heslo     | Zablokovat heslo |  |  |
|                    | Složky:                                     |                                        | Seznam složek    |                  |  |  |
|                    | Zobrazení filtrů:                           | zakázáno                               | Zobr             | azit filtry      |  |  |
|                    | Webové rozhraní k poště:                    | https://webmail.active24.cz            | Vstoupit         |                  |  |  |